Subject: editing the main menu Posted by Dante on Sun, 21 Mar 2004 20:55:14 GMT View Forum Message <> Reply to Message

splitting the image in Photoshop is pretty easy...

Step 1: make sure you image is, for testing purposes, 1024x1024 (usually best for it to be like this)

next, goto Canvas Size->

click on the upper right hand corner of the [] that is down below, change the size of the canvas to 512w 512h

Save As...

now hit CTRL+SHIFT+Z until your canvas grows back to 1024x1024, repeat the process for each corner.

(\*note, 1024 was just a sample size, any size will do, as the texture is still mapped teh same, even 4 32x32 black squares work)

Page 1 of 1 ---- Generated from Command and Conquer: Renegade Official Forums